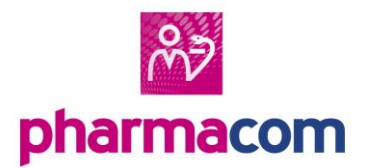

## LSP-Acties in Pharmacom

Deze helpkaart geeft beknopt de acties in de LSP-module weer.

Een uitgebreide toelichting vindt u in de handleiding LSPmodule in Pharmacom Nieuw.

augustus 2018

Voorwaarden om te communiceren met het LSP: - Aansluiting op de LSP-module. Zie handleiding: Aansluiting op het LSP

Geregistreerde UZI-gegevens

#### 1. LSP-module openen

U opent de LSP-module <sup>1</sup>/<sub>2</sub> (Ctrl+F3) en logt in met uw UZI-pas.

#### Mandaten toekennen

Alleen beschikbaar voor de apotheker (verantwoordelijk zorgverlener)

- In de LSP-module klikt u op het tabblad Zorgmandaten. Het overzicht bevat medewerkers die reeds hun UZI-gegevens hebben geregistreerd.
- Selecteer de betreffende medewerker en klik op Toekennen.

Als de medewerker met een toegekend mandaat nu opnieuw inlogt, kunnen de functies binnen de LSPmodule worden toegepast. De zorgaanbieder kan iemand, via het tabblad **Beheermandaten**, een beheermandaat geven om namens hem zorgmandaten toe te kennen.

## 3. Registreren van UZIgegevens in Pharmacom Nieuw

#### Optie 1:

- Log in met uw gebruikersnaam en wachtwoord.
- Kies in menu Extra voor Registreer UZI-gegevens.
- Steek de UZI-pas in de kaartlezer.
- Geef uw pincode behorende bij uw UZI-pas in.
- Controleer de gegevens die getoond worden en pas deze eventueel aan of klik op Ja om uw gegevens te registreren.
- Klik op OK als het systeem meldt dat de UZIgegevens zijn vastgelegd.

#### Optie 2:

Klik op de LSP-knop. Klik op de LSP-knop. Klik op de LSP-knop. Klik op de LSP-knop. Klik op de LSP-knop. Klik op de le kunt u dit geregistreerd zijn, wordt dit gemeld en kunt u dit alsnog doen volgens de werkwijze bij optie 1.

#### 4. Deregistreren van de UZIgegevens in Pharmacom Classic

Wanneer een medewerker niet meer in dienst is of u een andere pas aan een medewerker wilt koppelen, deregistreert u de UZI-gegevens. Dat doet u in Pharmacom Classic via het menu **D** – **7** – **Selecteer medewerker** – **F9** – **Deregistreer UZI-gegevens**.

# 5. Gegevens zorgaanbieder vastleggen

Wanneer met het LSP wordt gecommuniceerd, worden de gegevens van uw apotheek in de berichten opgenomen. Deze gegevens dienen eenmalig te worden vastgelegd in het tabblad **Zorgaanbieder** in de LSPmodule.

#### 6. Patiënten registreren voor opt-in

- Open het dossier van de patiënt via Ctrl+F9.
- Klik op de knop opt-in kal. Deze staat in de menubalk naast de BSN-knop.
- Het scherm voor de opt-in registratie verschijnt.
  U vinkt akkoord/niet akkoord aan. De einddatum is geen verplicht veld.
- In het laatste veld treft u de referentie naar de set van voorwaarden. Standaard wordt de referentie opgenomen die op organisatieniveau is vastgelegd. U kunt de referentie aanpassen op het tabblad
   Zorgaanbieder.
- Let op: Indien de apotheek een opt-in heeft geregistreerd maar de huisarts niet, dan gaan alleen de intoleranties en contra-indicaties mee die door de apotheek geregistreerd zijn.

#### 7. Abonnement LSP activeren

Indien u een melding wilt ontvangen wanneer er voor een patiënt een medicatieverstrekking, contra-indicatie of intolerantie is ingevoerd bij een andere zorgverlener, die bij het LSP is aangesloten, kunt u hiervoor een abonnement activeren:

- Log in met uw UZI-pas.
- Open het dossier van de patiënt via Ctrl+F9.
- Klik op de knop <sup>\*</sup> om het abonnement LSP te activeren. Indien het abonnement is geactiveerd verandert het icoon in <sup>\*</sup>.

## 8. Patiëntgegevens aan/afmelden bij het LSP

Om andere zorgverleners toegang te geven tot patiëntgegevens in uw apotheek dienen deze patiëntgegevens (medicatieverstrekkingen, contraindicaties en intoleranties) te worden aangemeld bij het LSP. Pharmacom doe dat automatisch. De voorwaarden voor het kunnen aanmelden van gegevens is een geldig BSN en een vastgelegde opt-in toestemming. De WID-registratie is niet blokkerend bij het aanmelden van patiënten. Het BSN en de opt-in registratie zijn dat wel.

#### 9. LSP medicatiehistorie en ICAgegevens integreren

- In de LSP-module vindt u een tabblad met Bij te werken dossiers.
- Medicatieverstrekkingen (MED) worden automatisch in het dossier geïntegreerd wanneer u op Start drukt. De intoleranties en contra-indicaties (ICA) verwerkt u handmatig.
- In de kolom Status wordt de status van het LSP-signaal weergegeven:
  - Als de kolom leeg is, betekent dit dat het signaal nog verwerkt moet worden. Dit kan door te klikken op de knop Bijwerken dossier (2).
  - Als er 'onvolledig' staat, is het signaal deels afgehandeld via deze knop. Indien een LSP-signaal volledig is verwerkt, verdwijnt het signaal uit het overzicht.

Het bijwerken van dossiers via de LSP-module betreft alleen patiënten met een abonnement op LSP-signalen. Voor de overige patiënten kunt u via de BSN-knop an in het dossier van de patiënt:

- LSP Medicatiehistorie raadplegen en integreren;
- LSP Contra-indicaties en overgevoeligheden (ofwel ICAgegevens) raadplegen en integreren.
- Zie voor meer informatie de handleiding
  LSP-module in Pharmacom Nieuw.

PharmaPartners B.V. Wilhelminakanaal Zuid 110A 4903 RA Oosterhout 088 - 6 888 888 mijn.pharmapartners.nl www.pharmapartners.nl